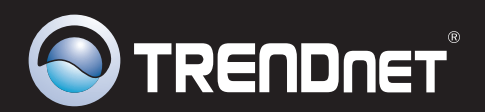

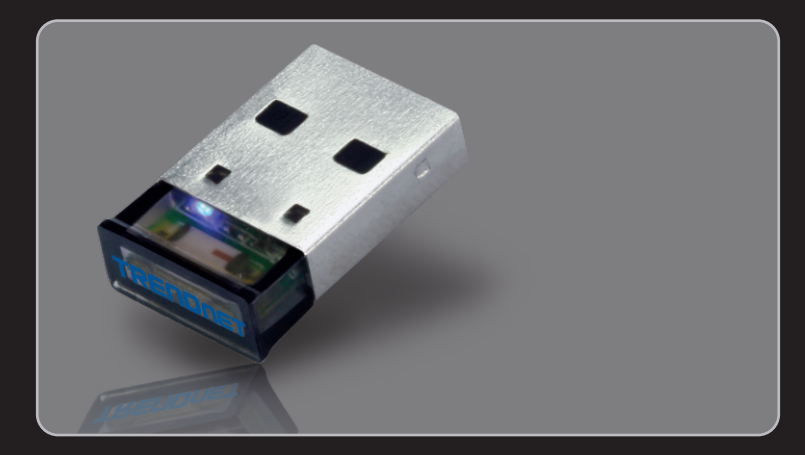

## Guide d'installation rapide

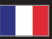

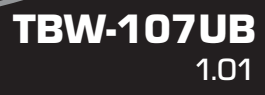

# **Table of Contents**

| Français                                   | 1 |
|--------------------------------------------|---|
| 1. Avant de commencer                      | 1 |
| 2. Procéder à l'installation               | 2 |
| 3. Configuration de l'adaptateur Bluetooth | 5 |
|                                            |   |

|                                        | <br> | <br> |
|----------------------------------------|------|------|
| Troubleshooting                        |      | 7    |
| ······································ |      |      |

**FRANÇAIS** 

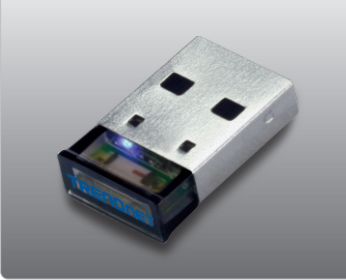

#### Contenu de l'emballage

- TBW-107UB
- CD-ROM (contenant l'utilitaire et les pilotes)
- · Guide d'installation rapide en plusieurs langues

### Vérification de l'équipement

- Lecteur de CD-ROM
- USB Port: 2.0 ou 1.1
- Microprocesseur: 1GHz ou supérieur (Windows 7) / 800MHz ou supérieur (Windows Vista) / 300MHz ou supérieur (Windows XP / 2000)
- Mémoire: 1GB RAM ou supérieur (Windows 7) / 512MB RAM ou supérieur (Windows Vista) / 256MB RAM ou supérieur (Windows XP / 2000)
- Espace sur le disque dur: 50MB ou supérieur
- Windows 7(32/64-bits) / Vista(32/64-bits) / XP(32/64-bits) / 2000(32/64-bits)

## 2. Procéder à l'installation

#### Remarque :

- 1. N'installez pas l'adaptateur USB TBW-107UB avant d'en recevoir la consigne.
- 2 Si vous avez un pilote (logiciel) Bluetooth installé sur votre ordinateur ou un périphérique Bluetooth intégré, veuillez préalablement désinstaller le pilote et le périphérique Bluetooth intégré.

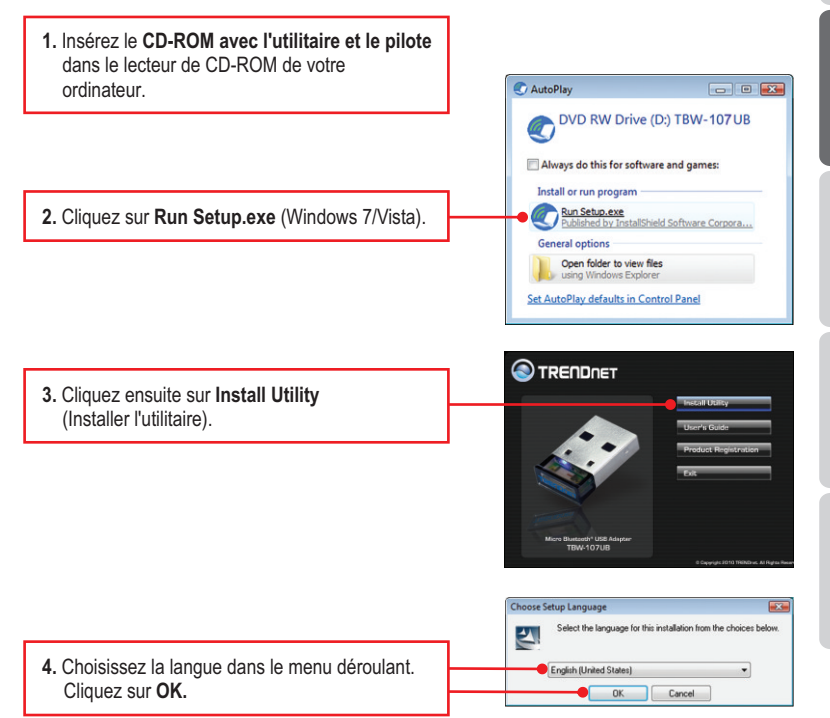

**FRANÇAIS** 

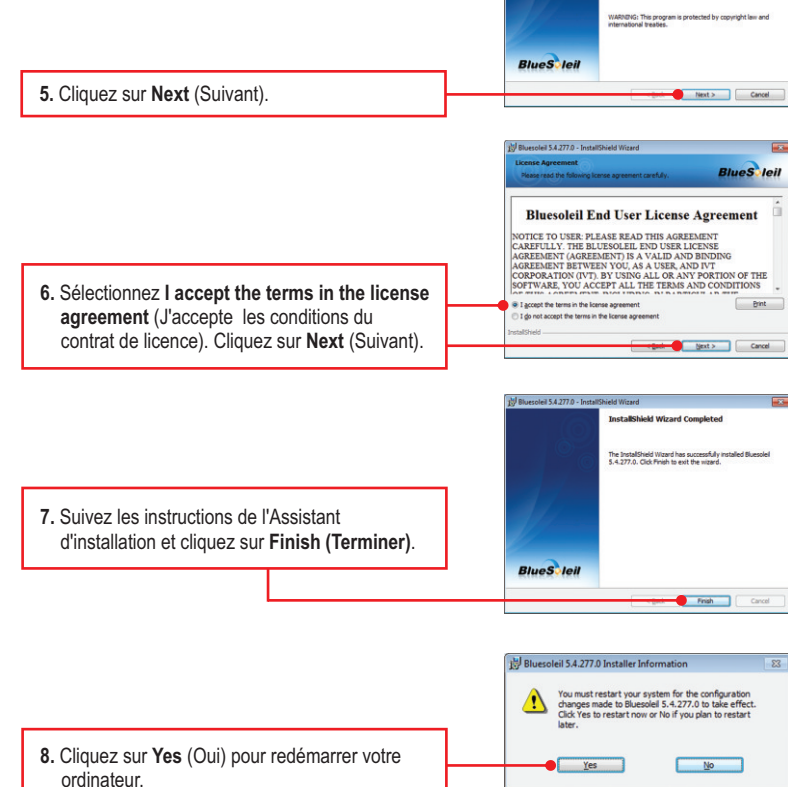

Bluesoleil 5.4.277.0 - Install5

Welcome to the InstallShield Wizard for Bluesolell 5.4.277.0 The InstalShield(R) Waard will install Bluesolel 5.4.277.0 on your computer. To continue, click Next.

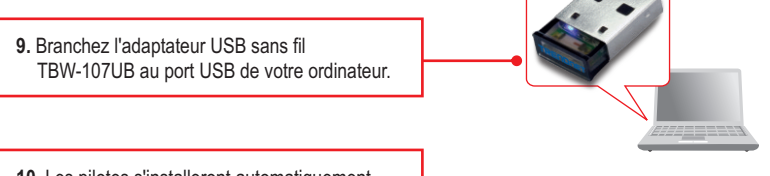

10. Les pilotes s'installeront automatiquement.

### L'installation est maintenant complète.

**<u>Remarque</u>**: Assurez-vous que votre périphérique Bluetooth est sous tension et en mode d'appariement.

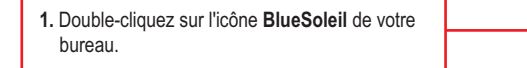

 Le TBW-107UB recherchera automatiquement les périphériques éloignés. S'il ne le fait pas, cliquez sur Search Devices (Rechercher périphériques).

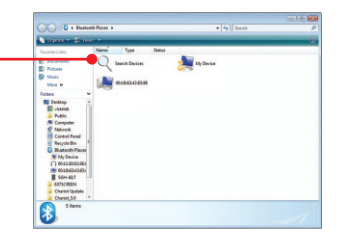

Bluetooth Places

 Faites un clic droit sur votre périphérique Bluetooth et sélectionnez Pair (Relier le périphérique).

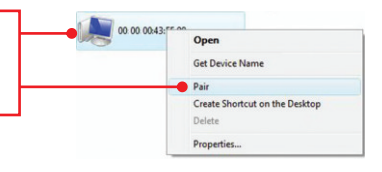

 Indiquez un code d'accès (par exemple : 0000. Consultez le manuel de votre périphérique Bluetooth pour plus d'informations) et cliquez sur OK. Indiquez ensuite le même code d'accès à votre périphérique Bluetooth.

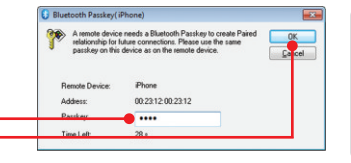

#### Votre configuration est à présent terminée

Si vous désirez des informations détaillées sur la configuration et les paramètres avancés du **TBW-107UB**, veuillez consulter la rubrique Dépannage, le guide de l'utilisateur sur CD-ROM ou le site Internet de TRENDnet sur <u>http://www.trendnet.com</u>.

#### Enregistrez votre produit

Afin d'être sûr de recevoir le meilleur niveau de service clientèle et le meilleur support possibles, veuillez prendre le temps d'enregistrer votre produit en ligne sur: www.trendnet.com/register

Nous vous remercions d'avoir choisi TRENDnet.

#### 1. Windows is unable to recognize my hardware. What should I do?

- 1. Make sure your computer meets the minimum requirements as specified in Section 1 of this quick installation guide.
- 2. You must install the Bluetooth utility BEFORE you physically install your Bluetooth Adapter.
- 3. Plug the adapter into a different USB slot.

# 2. The Bluetooth software is unable to detect my Bluetooth-enabled device. What should I do?

- Disable any software firewall programs such as ZoneAlarm or Norton Internet Security. If your have Windows 7, Vista or XP installed on your computer, make sure to disable the built-in firewall.
- 2. Make sure your Bluetooth device is powered on.
- 3. Make sure your Bluetooth device is within 50 meters of the TBW-107UB.

# 3. I cannot pair my Bluetooth device to the TBW-107UB USB Adapter. What should I do?

- 1. Make sure that Bluetooth device is powered on
- 2. Make sure that your Bluetooth device is in pairing mode.
- 3. Make sure to put in the same **Passkey** on both devices.

#### 4. I am not receiving 3Mbps data rate through the adapter. What should I do? In order to get the full data rate, your Bluetooth device must support Bluetooth V2.0 with Enhanced Data Rate (EDR).

If you still encounter problems or have any questions regarding the **TBW-107UB**, please refer to the User's Guide included on the Utility & Driver CD-ROM or contact TRENDnet's Technical Support Department.

## 

**CE**(!)

#### Coordonnées du fournisseur:

Nom: TRENDnet, Inc.

Adresse: 20675 Manhattan Place Torrance, CA 90501 USA

#### Détails du produit:

Nom du produit: Micro Bluetooth USB Adapter

Modèle: TBW-107UB

#### Nom Commercial: TRENDnet

#### Détails standard applicable:

EN 300 328-1 V1.7.1: 2006 EN 301 489-1 V1.8.1: 2008 EN 301 489-17 V1.8.2: 2008 EN 60950-1: 2006

#### Déclaration:

The product is herewith confirmed to comply with the requirements of Directive 1999/5/EC of the Council (European Parliament) on the radio and telecommunications terminal equipment.

Je declare par la présente que les produits et appareils mentionnés ci-dessus sont conformes aux standards et aux dispositions des directives.

Sonny Su

Name (Full Name)

February 15, 2010

Date

Director of Technology

Position / Title

#### Certifications

This equipment has been tested and found to comply with FCC and CE Rules. Operation is subject to the following two conditions:

(1) This device may not cause harmful interference.

(2) This device must accept any interference received. Including interference that may cause undesired operation.

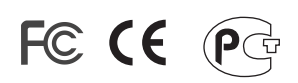

Waste electrical and electronic products must not be disposed of with household waste. Please recycle where facilities exist. Check with you Local Authority or Retailer for recycling advice.

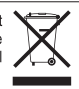

NOTE: THE MANUFACTURER IS NOT RESPONSIBLE FOR ANY RADIO OR TV INTERFERENCE CAUSED BY UNAUTHORIZED MODIFICATIONS TO THIS EQUIPMENT. SUCH MODIFICATIONS COULD VOID THE USER'S AUTHORITY TO OPERATE THE EQUIPMENT.

#### **ADVERTENCIA**

En todos nuestros equipos se mencionan claramente las caracteristicas del adaptador de alimentacón necesario para su funcionamiento. El uso de un adaptador distinto al mencionado puede producir daños fisicos y/o daños al equipo conectado. El adaptador de alimentación debe operar con voltaje y frecuencia de la energia electrica domiciliaria existente en el pais o zona de instalación.

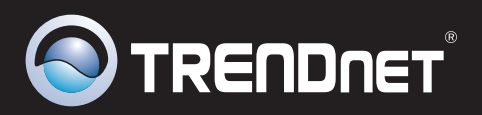

# **Product Warranty Registration**

Please take a moment to register your product online. Go to TRENDnet's website at http://www.trendnet.com/register

TRENDNET 20675 Manhattan Place Torrance, CA 90501 USA

Copyright ©2010. All Rights Reserved. TRENDnet.